## Tutorial - Wordpress

## How to Edit Pages:

- On the Dashboard click on "Pages", then on "All Pages".

| Best Plac                                                        | 🔊 https://dub108.m 🛇 Dashboard 🛪                                                                          | 🔇 🔿 Descargas                             | Com +                          | Mehrfachbildschirm                                                                |
|------------------------------------------------------------------|----------------------------------------------------------------------------------------------------|-------------------------------------------|--------------------------------|-----------------------------------------------------------------------------------|
| $\leftrightarrow \rightarrow c$                                  | http://comusanas.org/wp-admin/index.ph                                                                    | р                                         |                                | <u>8</u> ★× 9 X                                                                   |
| <ul> <li>Comunidades</li> <li>Dashboard</li> <li>Home</li> </ul> | s Sana 😒 1 🗭 🕂 New Gallery                                                                                |                                           |                                | Howdy, admin<br>Screen Options * Help                                             |
| Updates ①<br><i>와</i> Posts<br>©g Media                          | Welcome to WordPress!<br>We've assembled some links to get you started:                                   |                                           |                                | ු Dismi:                                                                          |
| Comments                                                         | Get Started Customize Your Site                                                                           | Next Steps           Edit your front page | Ma                             | p <b>re Actions</b> Manage <u>widgets</u> or <u>menus</u> Turn comments on or off |
| Appearance Plugins                                               | or, <u>change your theme completely</u>                                                                   | View your site                            |                                | Learn more about getting started                                                  |
| Ti Tools                                                         | Your browser is out of date!<br>It looks like you're using an old version of <u>Safari</u> . For the best |                                           | QuickPress<br>Enter title here |                                                                                   |
| <ul> <li>Gallery</li> <li>Português</li> <li>English</li> </ul>  | Update Safari or learn how to <u>browse happy</u><br>Dismiss                                              |                                           | ලිසු Add Media                 |                                                                                   |
| Custom Tables                                                    | Right Now Content Discussion                                                                              |                                           | Tags (separate with commas)    | Publish                                                                           |
|                                                                  | 1 0                                                                                                    |                                           | Louis Diane Liteste            |                                                                                   |

- Next Press underneath the Page you want to edit on "Edit"

| Best Plac 🛇                     | https://dub108.m 🗢 Pages ‹ Co 🗙                         | 🔇 💿 Descargas   Com. | +                   | Mehrfachbildschirm |  |  |  |
|---------------------------------|---------------------------------------------------------|----------------------|---------------------|--------------------|--|--|--|
| $\leftrightarrow \rightarrow c$ | 6 http://comusanas.org/wp-admin/edit.php?post_type=page |                      |                     | ≝★× ९ 📩            |  |  |  |
| Comunidades                     | Sana 🔁 1 🗭 🕂 New Gallery                                |                      |                     |                    |  |  |  |
| Dashboard                       | Pages Add New                                           |                      |                     | Scr                |  |  |  |
| Posts                           | i ugoo                                                  |                      |                     |                    |  |  |  |
| මෑ Media                        | All (11)   Published (10)   Draft (1)   Trash (7)       |                      |                     |                    |  |  |  |
| 📙 Pages                         | Bulk Actions A Apply Show all dates Filter              |                      |                     |                    |  |  |  |
| All Pages                       | 🗉 Title                                                 | Author               | Idiomas             |                    |  |  |  |
| Add New                         | Documentos - Draft                                      | admin                | Português           | Ģ                  |  |  |  |
| Comments                        | Edit Dick Edit Trash Preview                            |                      |                     |                    |  |  |  |
| E Contato                       | Descargas     Edit   Ouick Edit   Trash   View          | admin                | Português           | Ģ                  |  |  |  |
| Appearance                      | Eventos<br>Edit   Quick Edit   Trash   View             | admin                | Português           | 0                  |  |  |  |
| 🖉 Plugins 🕕                     |                                                         |                      | , stragate          | ų,                 |  |  |  |
| 🐣 Users                         | Lineas de accion                                        | admin                | Português           | 0                  |  |  |  |
| TI Tools                        | Edit   Quick Edit   Trash   View                        |                      |                     | r                  |  |  |  |
| Settings                        | Nostros servicios                                       | admin                | Português           | Ģ                  |  |  |  |
| 🕞 Gallery                       | Home                                                    | admin                | Dortuguês English   | -                  |  |  |  |
| 📂 Português                     | Edit   Quick Edit   Trash   View                        | uuriin               | r ortugues, English | ingilon Q          |  |  |  |
| English                         | Quem somos?                                             | admin                | Português           | 0                  |  |  |  |
| 💮 Custom Tables                 | Edit   Quick Edit   Trash   View                        |                      |                     | 7                  |  |  |  |
|                                 | Moodle Login                                            | admin                | Português, English  |                    |  |  |  |

- Now you are in the Edit Mode.

- 1. Here is the Title shown in Portuguese
- 2. Here is the English Title

if not necessary DO NOT edit these.

- You can switch between the WYSIWYG-Editor (3. Visual) or the HTML-Editor (4. Text) to edit the content on the page

To edit the Pagecontent in Portuguese press here 5. To edit the Pagecontent in English press here 6.

- If you are done with your changes press 7. Publish to finish.

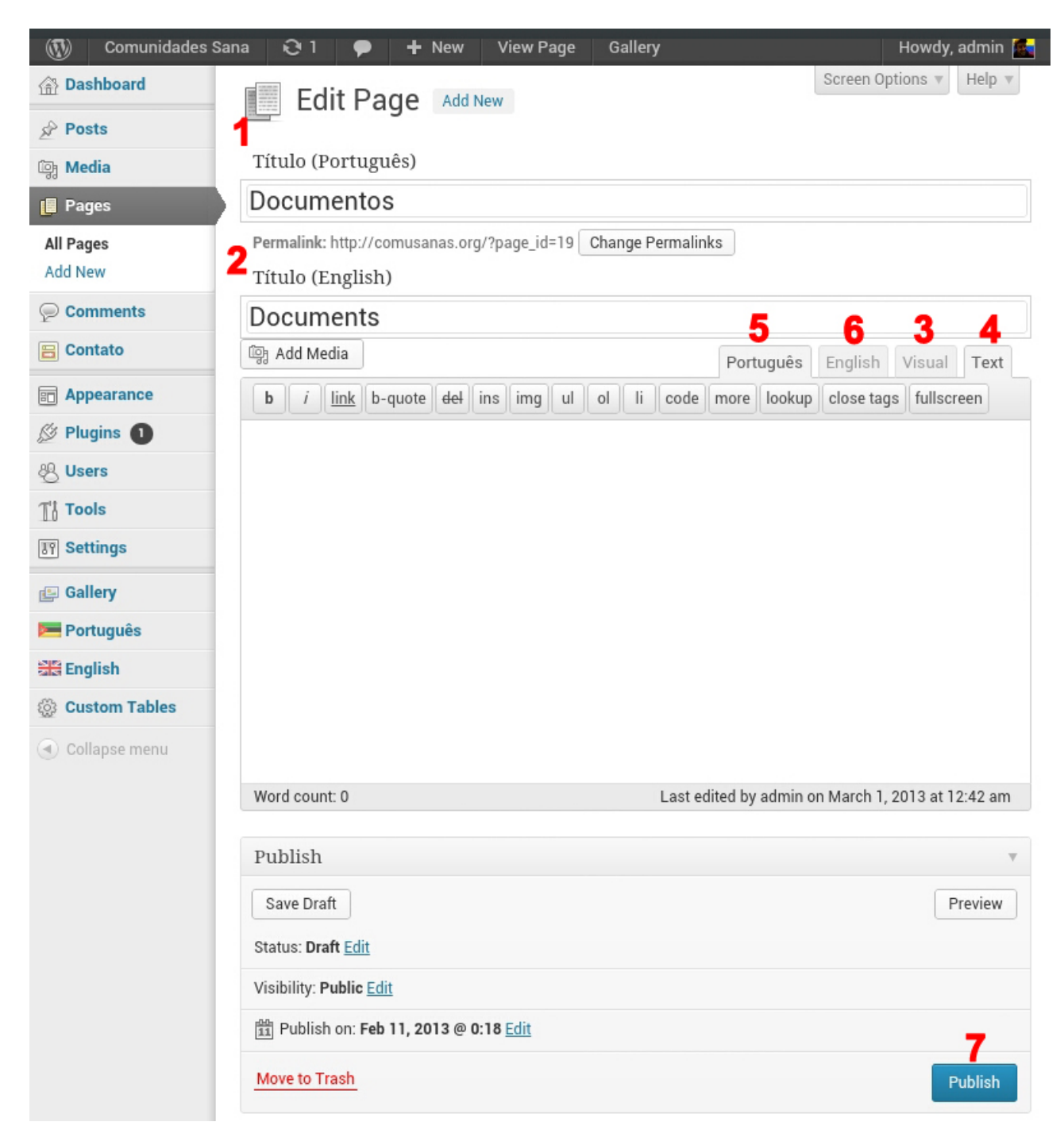